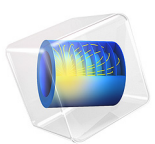

# Drug Release from a Biomaterial Matrix

# Introduction

Biomaterial matrices for drug release are useful for *in vivo* tissue regeneration. The following example describes the release of a drug from a biomaterial matrix into damaged cell tissue. Specifically, a nerve guide delivers a regenerating drug to damaged nerve ends.

This model examines detailed drug-release kinetics, with rate expressions handling drug dissociation/association reactions as well as matrix degradation by enzyme catalysis. The enzyme reaction is described by Michaelis–Menten kinetics. The model enables investigation of design parameters governing the rate of drug release such as drug-to-biomaterial affinity, biomaterial degradation, drug loading, and the influence of geometry and composition of the biomaterial matrix.

# Model Definition

The model consists of two parts. One part uses the batch reactor type in the Reaction Engineering interface to specify the reacting system in a perfectly mixed environment, that is, no space dependency is assumed. The purpose of this part is to study the reaction kinetics. The second part includes a space dependent component generated from the Reaction Engineering interface. It utilizes the Transport of Diluted Species in Porous Catalysts interface and serves to investigate the drug transport from the biomaterial into a region with damaged nerve ends.

Figure 1 shows the full 3D geometry as well as the 2D modeling domain, reduced by axial symmetry and a mirror plane, for the space-dependent model. The biomaterial holding the drug is assumed to have a strictly cylindrical shape. The three distinct areas (domains) are:

- Nerve-cell tissue
- Porous biomaterial
- Surrounding medium

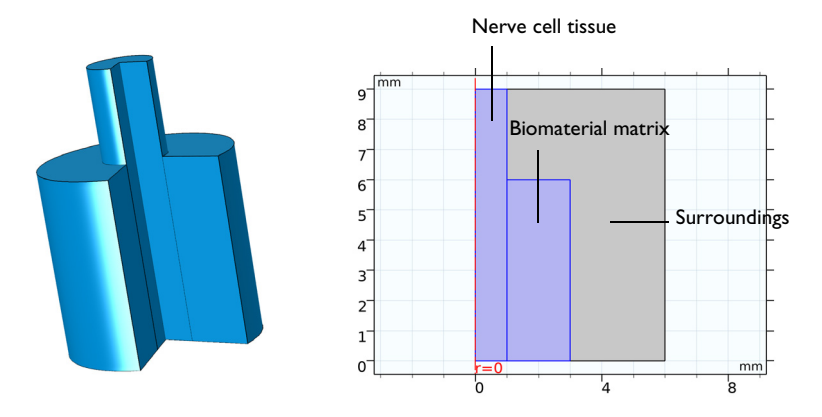

Figure 1: The full 3D geometry (left) and the equivalent modeling domains reduced to 2D by axial symmetry (right). The regions are: the nerve-cell tissue, the biomaterial matrix, and the surrounding medium.

In the biomaterial, a drug molecule, d, binds to a peptide, p, which in turn is anchored to the matrix, *m*. Matrix-bound species are labeled mpd and mp, respectively, the latter referring to a species where no drug is bound to the peptide. The species mpd and mp are modeled as surface species attached to the matrix surface, and are only present in the biomaterial.

Two mechanisms release the drug from the matrix. First, the drug can simply dissociate from the matrix site mp. Second, matrix degradation by an enzyme, e, originating from the cell-tissue domain, leads to release of the drug-peptide species, pd, from which the drug subsequently dissociates. The unbound species p, d, pd, and e are free bulk species and present in the entire model geometry. Figure 2 illustrates the complete reaction scheme.

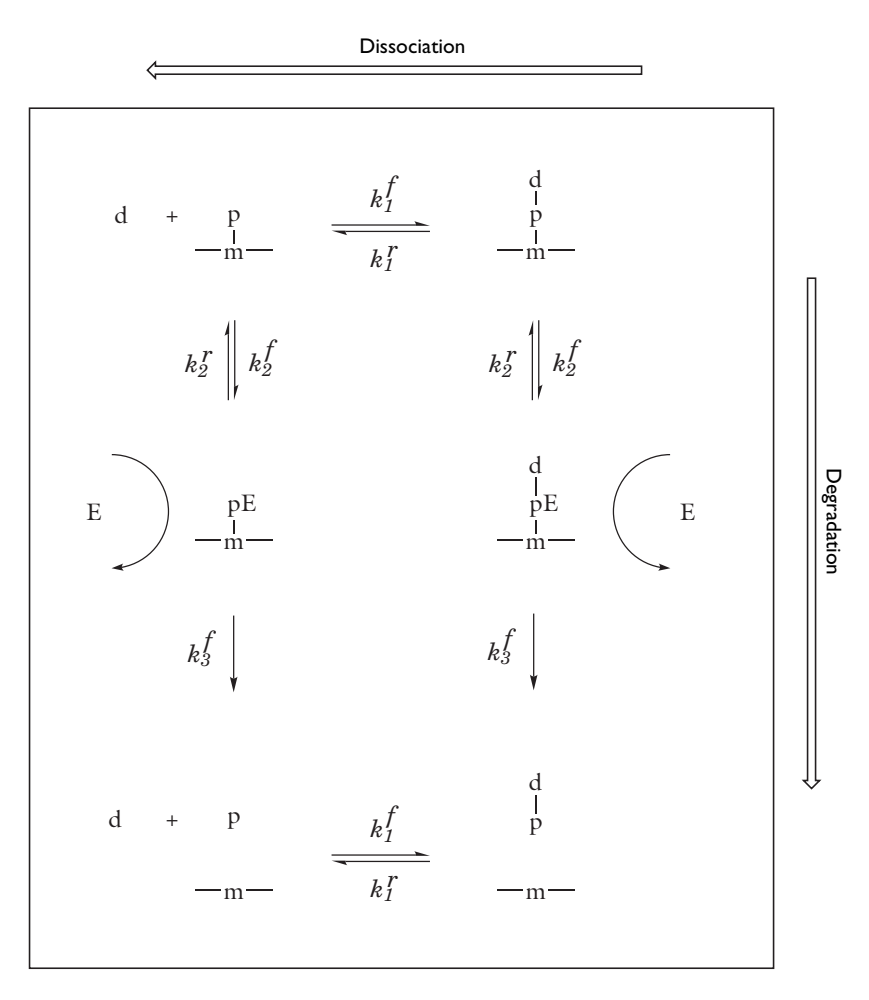

Figure 2: Reaction scheme describing drug dissociation/association reactions (horizontal) and matrix-degradation reactions (vertical).

The time-dependent mass balance per species is described by

$$\frac{\partial c_i}{\partial t} + \nabla \cdot (-D_{ik} \nabla c_i) = R_{ik} + R_{s,i} S_{sa}$$
(1)

where  $D_{ik}$  (SI unit: m<sup>2</sup>/s) is the diffusion coefficient for species *i* in the respective medium *k*. In the right-hand side  $R_{ik}$  (SI unit: mol/(m<sup>3</sup>·s)) is the rate expression for volumetric reactions, involving bulk species only, of species *i* in domain *k*. The second term on the

right-hand side results from surface reactions involving matrix-bound species (mpd and mp) in the biomaterial.  $R_{s,i}$  is the surface reaction rate (SI unit: mol/(m<sup>2</sup>·s)) and  $S_{sa}$  the specific surface area of the biomaterial (SI unit: 1/m).

In the biomaterial (index k = 2), all the reactions described in Figure 2 are possible, leading to the following rate expressions:

$$\begin{aligned} R_{d2} &= -k_1^f c_d (c_{mp} S_{sa} + c_p) + k_1^r (c_{mpd} S_{sa} + c_{pd}) \\ R_{p2} &= -k_1^f c_d c_p + k_1^r c_{pd} + R_{MMmp} \\ R_{pd2} &= k_1^f c_d c_p - k_1^r c_{pd} + R_{MMmpd} \\ R_{mp2} &= -k_1^f c_d c_{mp} + k_1^r c_{mpd} - R_{MMmp} \\ R_{mpd2} &= k_1^f c_d c_{mp} - k_1^r c_{mpd} - R_{MMmpd} \end{aligned}$$

The rate terms  $R_{\text{MMmp}}$  and  $R_{\text{MMmpd}}$  refer to the Michaelis–Menten kinetics describing the enzyme catalyzed degradation of the matrix:

$$R_{\rm MMmp} = \frac{V_{\rm max}c_{\rm mp}}{K_{\rm M} + c_{\rm mp}S_{\rm sa}}$$
$$R_{\rm MMmpd} = \frac{V_{\rm max}c_{\rm mpd}}{K_{\rm M} + c_{\rm mpd}S_{\rm sa}}$$

with

$$V_{\text{max}} = k_3^f c_e$$
$$K_{\text{M}} = \frac{k_3^f + k_2^r}{k_2^f}$$

 $R_{\rm MMmp}$  describes the disappearance of mp sites and the production of p species.  $R_{\rm MMmpd}$  describes the disappearance of mpd sites and the production of pd species.  $V_{\rm max}$  is the maximum rate and  $K_{\rm M}$  the Michaelis–Menten constant. In the cell region (index k = 1) and in the surrounding medium (index k = 3) only dissociation/association reactions occur, leading to the rate expressions

$$R_{d1} = R_{d3} = R_{p1} = R_{p3} = -k_1^f c_d c_p + k_1^r c_{pd}$$
$$R_{pd1} = R_{pd3} = k_1^f c_d c_p - k_1^r c_{pd}$$

The boundary condition is axial symmetry along the rotational axis and insulation/ symmetry elsewhere. Values for diffusion coefficients and rate constants come from the literature (Ref. 1).

# Results and Discussion

Figure 3 shows the concentration transients of the reacting species in a perfectly mixed (space-independent) system.

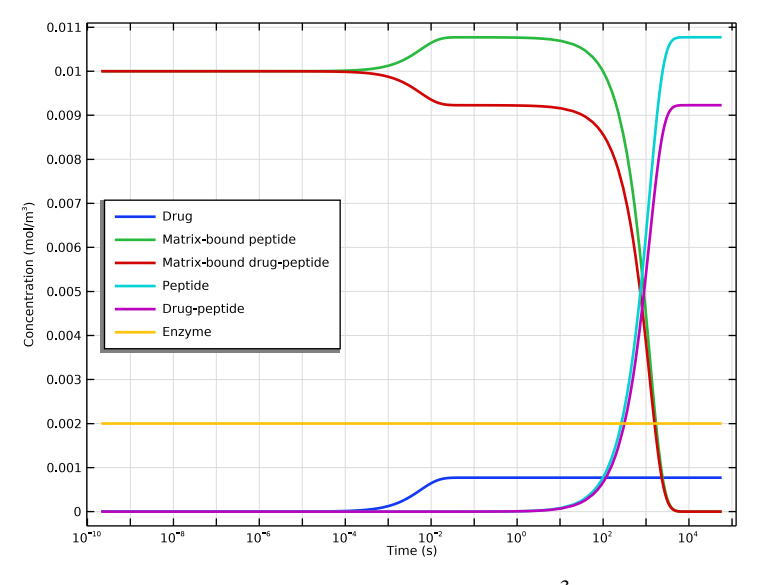

Figure 3: Concentrations of all reacting species  $(mol/m^3)$  as functions of time (s).

The effect of enzyme degradation is clearly visible, with matrix-bound peptide species (mp and mpd) decreasing and free peptide species (p and pd) increasing with time. The matrix is completely degraded after approximately 5000 seconds. As the drug and peptide species have the same association/dissociation kinetics, no matter the peptide is free or matrix-bound, the steady-state concentration of drug is constant during the degradation process.

Solving the space-dependent mass balances of Equation 1 results in concentration distributions of all participating species as functions of time. Figure 4 shows the concentration of all bulk species.

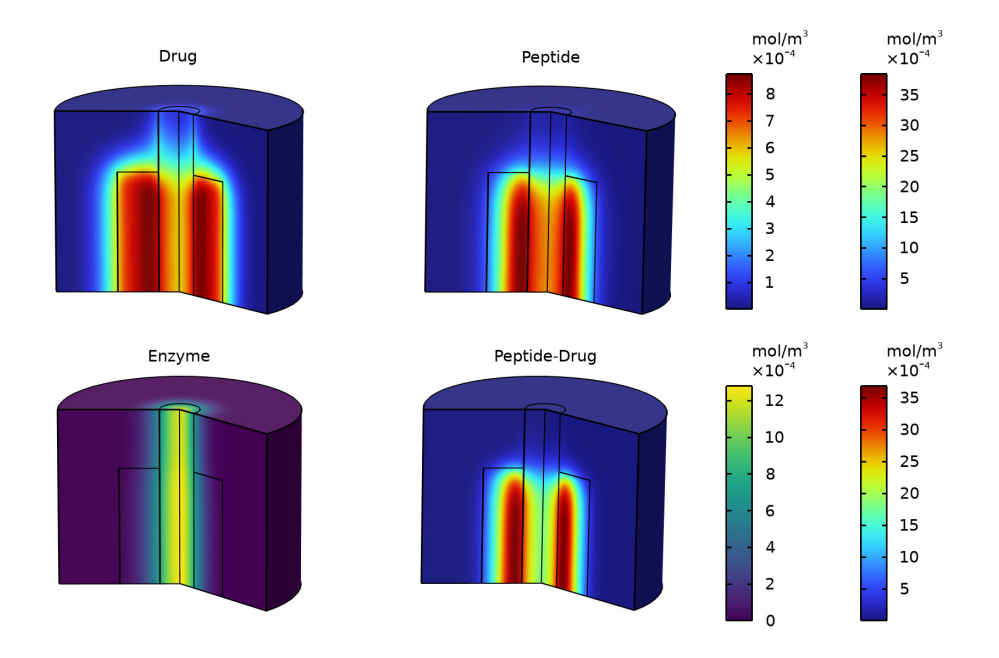

Figure 4: Bulk species concentrations after 1.5 h.

As mentioned earlier, the enzyme originates from the nerve-cell tissue. From Figure 5, where the total drug release is shown, it is clear that matrix degradation has a directing effect on the drug release toward the damaged cell region.

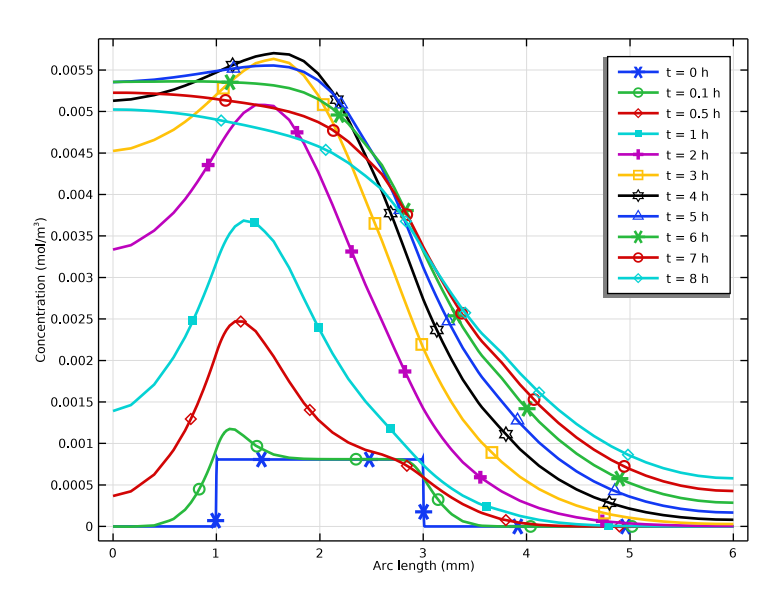

Figure 5: Concentration profiles describing the total drug concentration  $(c_{\rm d}+c_{\rm pd})$  across the modeling domain.

Figure 6 visualizes the biomaterial matrix degradation. The plotted total matrix site concentrations  $(c_{\rm mp} + c_{\rm mpd})$  shows how the degradation front passes through the biomaterial geometry.

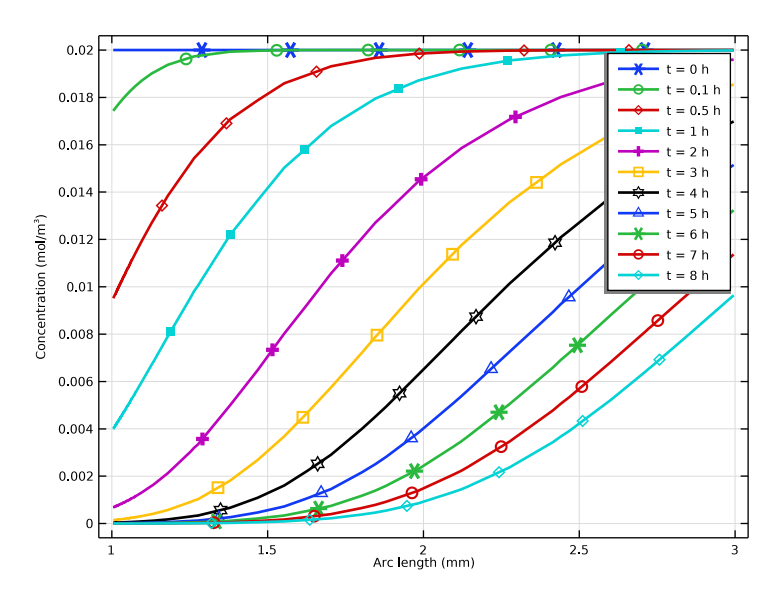

Figure 6: Concentration profiles describing the total matrix site concentration ( $c_{\rm mp} + c_{\rm mpd}$ ).

Figure 7 shows how the drug distribution in the different domains vary during the simulation. It can be noted that the drug level in the biomaterial reaches a maximum after about 5 hours. The same is true for the drug level in the nerve.

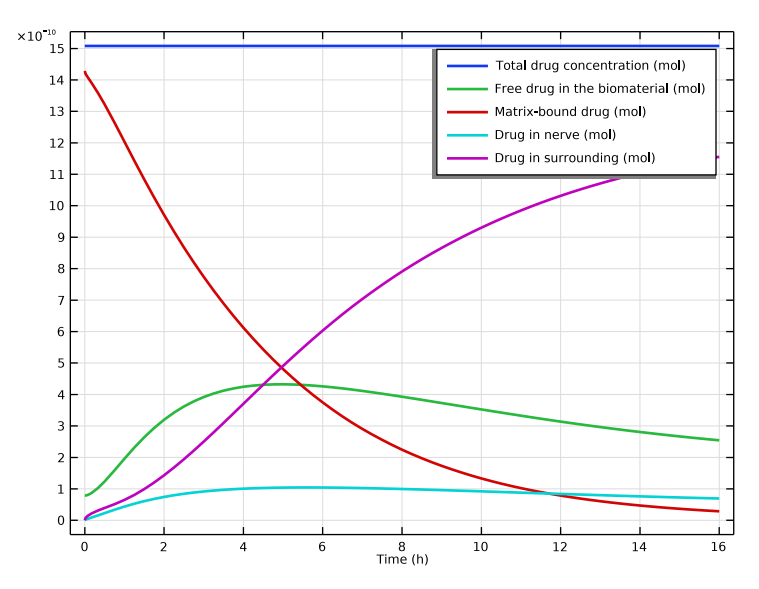

Figure 7: Drug distribution among the different domains.

The detailed reaction/transport description in this model allows for the investigation of many design parameters relevant to bioengineering. This case presents the effect of matrix degradation on drug release as a function of time and geometry. Furthermore, it is straightforward to study the influence of the drug/peptide affinity by varying the rate constants  $k_1^f$  and  $k_1^r$ , or the influence of drug loading by varying the  $c_{\rm mp}:c_{\rm mpd}$  ratio. The ability to examine alternative geometries and mixed biomaterial domains gives even more design flexibility.

# Reference

1. D.J. Maxwell, B.C. Hicks, S. Parsons, and S.E. Sakiyama-Elbert, "Development of rationally designed affinity-based drug delivery systems", *Acta Biomat.*, vol. 1, no. 1, pp. 101–113, 2005.

Application Library path: Chemical\_Reaction\_Engineering\_Module/ Reactors\_with\_Mass\_Transfer/drug\_release

# Modeling Instructions

From the File menu, choose New.

## NEW

In the New window, click 🔗 Model Wizard.

# MODEL WIZARD

- I In the Model Wizard window, click 0D.
- 2 In the Select Physics tree, select Chemical Species Transport>Reaction Engineering (re).
- 3 Click Add.
- 4 Click  $\bigcirc$  Study.
- 5 In the Select Study tree, select General Studies>Time Dependent.
- 6 Click M Done.

# **REACTION ENGINEERING (RE)**

Read global parameters from a text file.

# **GLOBAL DEFINITIONS**

Parameters 1

- I In the Model Builder window, under Global Definitions click Parameters I.
- 2 In the Settings window for Parameters, locate the Parameters section.
- 3 Click 📂 Load from File.
- 4 Browse to the model's Application Libraries folder and double-click the file drug\_release\_parameters.txt.

# **REACTION ENGINEERING (RE)**

First, model the reaction behavior of drug release from the biomaterial matrix, regarding the material as a perfectly mixed batch reactor.

I In the Model Builder window, under Component I (compl) click Reaction Engineering (re).

- 2 In the Settings window for Reaction Engineering, locate the Mixture Properties section.
- 3 From the Phase list, choose Liquid.

## Reaction 1

- I In the **Reaction Engineering** toolbar, click 👗 **Reaction**.
- 2 In the Settings window for Reaction, locate the Reaction Formula section.
- 3 In the Formula text field, type d+mp(ads)=>mpd(ads).
- 4 Click Apply.
- 5 From the Reaction type list, choose Reversible.
- 6 Locate the **Rate Constants** section. In the  $k^{f}$  text field, type kf\_d.
- 7 In the  $k^{r}$  text field, type kr\_d.

# Reaction 2

- I In the **Reaction Engineering** toolbar, click 👗 **Reaction**.
- 2 In the Settings window for Reaction, locate the Reaction Formula section.
- **3** In the **Formula** text field, type d+p<=>pd.
- 4 Click Apply.
- 5 Locate the **Rate Constants** section. In the  $k^{f}$  text field, type kf\_d.
- **6** In the  $k^{\mathbf{r}}$  text field, type kr\_d.

## Reaction 3

I In the Reaction Engineering toolbar, click 👗 Reaction.

Add the reactions describing the enzyme catalyzed degradation of the matrix. mp and mpd sites are consumed while producing free p and d species.

- 2 In the Settings window for Reaction, locate the Reaction Formula section.
- 3 In the Formula text field, type mp(ads)+e=>p+e.
- 4 Click Apply.
- 5 Locate the Reaction Rate section. From the list, choose User defined.
- 6 In the r<sub>j</sub> text field, type kf\_mm\*re.c\_e\*re.csurf\_mp\_surf/(Km+ re.csurf\_mp\_surf\*Ssa).

# Reaction 4

- 2 In the Settings window for Reaction, locate the Reaction Formula section.
- 3 In the Formula text field, type mpd(ads)+e=>pd+e.

- 4 Click Apply.
- 5 Locate the Reaction Rate section. From the list, choose User defined.
- 6 In the r<sub>j</sub> text field, type kf\_mm\*re.c\_e\*re.csurf\_mpd\_surf/(Km+ re.csurf\_mpd\_surf\*Ssa).

# Species 1

- I In the Reaction Engineering toolbar, click 🦂 Species.
- 2 In the Settings window for Species, locate the Name section.
- 3 In the text field, type h20.
- 4 Locate the Type section. From the list, choose Solvent.
- 5 In the Model Builder window, click Reaction Engineering (re).
- 6 In the Settings window for Reaction Engineering, locate the Reactor section.
- 7 Find the Surface reaction area subsection. Click the Surface area to volume ratio button.
- **8** In the  $a_s$  text field, type Ssa.

# Initial Values 1

- I In the Model Builder window, click Initial Values I.
- **2** In the **Settings** window for **Initial Values**, locate the **Volumetric Species Initial Values** section.
- **3** In the table, enter the following settings:

| Species | Concentration (mol/m <sup>3</sup> ) |
|---------|-------------------------------------|
| e       | ce_init                             |
| h2o     | c_solv                              |

**4** Locate the **Surface Species Initial Values** section. In the table, enter the following settings:

| Species  | Surface concentration (mol/m^2) | Site occupancy number (1) |
|----------|---------------------------------|---------------------------|
| mp(ads)  | cmp_init                        | 1                         |
| mpd(ads) | cmpd_init                       | 1                         |

**5** In the  $\Gamma_s$  text field, type (cmp\_init+cmpd\_init).

## STUDY I

Step 1: Time Dependent

I In the Model Builder window, under Study I click Step I: Time Dependent.

- 2 In the Settings window for Time Dependent, locate the Study Settings section.
- 3 From the Time unit list, choose h.
- 4 In the **Output times** text field, type range(0,0.1,16).
- **5** In the **Home** toolbar, click **= Compute**.

# RESULTS

Biomaterial Concentrations, OD model Follow these steps to create Figure 3.

- I In the **Settings** window for **ID Plot Group**, type Biomaterial Concentrations, OD model in the **Label** text field.
- 2 Click the **x-Axis Log Scale** button in the **Graphics** toolbar.

Global I

- I In the Model Builder window, expand the Biomaterial Concentrations, OD model node, then click Global I.
- 2 In the Settings window for Global, locate the y-Axis Data section.
- **3** In the table, enter the following settings:

| Expression            | Unit    | Description |
|-----------------------|---------|-------------|
| re.csurf_mp_surf*Ssa  | mol/m^3 |             |
| re.csurf_mpd_surf*Ssa | mol/m^3 |             |

4 Locate the x-Axis Data section. From the Unit list, choose s.

5 Click to expand the Coloring and Style section. From the Width list, choose 2.

6 In the Biomaterial Concentrations, 0D model toolbar, click 💽 Plot.

7 Click to expand the Legends section. From the Legends list, choose Manual.

8 In the table, enter the following settings:

| Legends      |              |
|--------------|--------------|
| Drug         |              |
| Matrix-bound | peptide      |
| Matrix-bound | drug-peptide |
| Peptide      |              |
| Drug-peptide |              |
| Enzyme       |              |

9 In the Biomaterial Concentrations, 0D model toolbar, click 💿 Plot.

**IO** Click the **F Zoom Extents** button in the **Graphics** toolbar.

## Biomaterial Concentrations, 0D model

- I In the Model Builder window, click Biomaterial Concentrations, OD model.
- 2 In the Settings window for ID Plot Group, click to expand the Title section.
- **3** From the **Title type** list, choose **None**.
- 4 Locate the Plot Settings section.
- 5 Select the y-axis label check box. In the associated text field, type Concentration (mol/m<sup>3</sup>).
- 6 Locate the Legend section. From the Position list, choose Middle left.

Start setting up the space-dependent model by exporting the settings of the **Reaction Engineering** interface with the **Generate Space-Dependent Model** feature.

## REACTION ENGINEERING (RE)

Generate Space-Dependent Model I

- I In the Reaction Engineering toolbar, click 🖙 Generate Space-Dependent Model.
- 2 In the Settings window for Generate Space-Dependent Model, locate the Component Settings section.
- 3 From the Component to use list, choose 2Daxi: New.
- **4** Locate the **Physics Interfaces** section. Find the **Chemical species transport** subsection. From the list, choose **Transport of Diluted Species in Porous Catalysts: New**.
- 5 Locate the Study Type section. From the Study type list, choose Time dependent.
- 6 Locate the Space-Dependent Model Generation section. Click Create/Refresh.

# COMPONENT 2 (COMP2)

In the Model Builder window, expand the Component 2 (comp2) node.

# GEOMETRY I (2DAXI)

- I In the Model Builder window, expand the Component 2 (comp2)>Geometry 1(2Daxi) node, then click Geometry 1(2Daxi).
- 2 In the Settings window for Geometry, locate the Units section.
- 3 From the Length unit list, choose mm.

## Rectangle 1 (r1)

I In the **Geometry** toolbar, click **Rectangle**.

- 2 In the Settings window for Rectangle, locate the Size and Shape section.
- **3** In the **Width** text field, type 6.
- 4 In the **Height** text field, type 9.

Rectangle 2 (r2)

- I Right-click Rectangle I (rI) and choose Duplicate.
- 2 In the Settings window for Rectangle, locate the Size and Shape section.
- **3** In the **Width** text field, type 1.

Rectangle 3 (r3)

- I Right-click Rectangle 2 (r2) and choose Duplicate.
- 2 In the Settings window for Rectangle, locate the Size and Shape section.
- 3 In the Width text field, type 2.
- 4 In the **Height** text field, type 6.
- **5** Locate the **Position** section. In the **r** text field, type 1.
- 6 Click 🟢 Build All Objects.

# CHEMISTRY I (CHEM)

Species matching is used to assign concentration variables to the species in the **Chemistry** interface. The species solved for by the **Porous Catalyst** feature (bulk species and surface species) have already been matched by the **Generate Space-Dependent Model** node. This can be verified by selecting the **Chemistry I** node and inspecting the **Species Matching** section.

Also define the molar masses. These makes it is possible to compute several transport properties outside the scope of this example.

Species: d

- I In the Model Builder window, expand the Component 2 (comp2)>Chemistry I (chem) node, then click Species: d.
- 2 In the Settings window for Species, locate the Chemical Formula section.
- **3** In the M text field, type Mnd.

Surface species: mp(ads)

- I In the Model Builder window, click Surface species: mp(ads).
- 2 In the Settings window for Species, locate the Chemical Formula section.
- **3** In the *M* text field, type Mnp.

## Surface species: mpd(ads)

- I In the Model Builder window, click Surface species: mpd(ads).
- 2 In the Settings window for Species, locate the Chemical Formula section.
- **3** In the *M* text field, type Mnpd.

## Species: p

- I In the Model Builder window, click Species: p.
- 2 In the Settings window for Species, locate the Chemical Formula section.
- **3** In the *M* text field, type Mnp.

#### Species: pd

- I In the Model Builder window, click Species: pd.
- 2 In the Settings window for Species, locate the Chemical Formula section.
- **3** In the *M* text field, type Mnpd.

#### Species: e

- I In the Model Builder window, click Species: e.
- 2 In the Settings window for Species, locate the Chemical Formula section.
- **3** In the *M* text field, type Mne.

#### Species: h2o

- I In the Model Builder window, click Species: h2o.
- 2 In the Settings window for Species, locate the Chemical Formula section.
- **3** In the M text field, type Mnh20.

# TRANSPORT OF DILUTED SPECIES IN POROUS CATALYSTS (TDS)

- I In the Model Builder window, expand the Component 2 (comp2)> Transport of Diluted Species in Porous Catalysts (tds) node, then click Transport of Diluted Species in Porous Catalysts (tds).
- **2** In the Settings window for Transport of Diluted Species in Porous Catalysts, locate the Transport Mechanisms section.
- **3** Clear the **Convection** check box.

## Porous Catalyst - Biomaterial

In this model the adsorption using defined by isotherms will not be used. Disable the Adsorption/Desorption.

- In the Model Builder window, under Component 2 (comp2)>
  Transport of Diluted Species in Porous Catalysts (tds) click Porous Catalyst 1.
- 2 In the Settings window for Porous Catalyst, locate the Adsorbed Species section.
- 3 Clear the Adsorption/Desorption of bulk species check box.
- **4** Click to collapse the **Adsorbed Species** section. Locate the **Surface Species** section. In the table, enter the following settings:

| Surface species | Initial values (mol/m^2) |
|-----------------|--------------------------|
| mp              | cmp_init                 |
| mpd             | cmpd_init                |

**5** In the **Label** text field, type Porous Catalyst - Biomaterial.

Continue setting the mass transport properties in the biomaterial matrix in the **Transport** of **Diluted Species** interface.

# Fluid I

- I In the Model Builder window, expand the Porous Catalyst Biomaterial node, then click Fluid I.
- 2 In the Settings window for Fluid, locate the Diffusion section.
- **3** In the  $D_{cd}$  text field, type Dd.
- **4** In the  $D_{ce}$  text field, type De.
- **5** In the  $D_{cp}$  text field, type Dp.
- **6** In the  $D_{\rm cpd}$  text field, type Dpd.
- 7 From the Effective diffusivity model list, choose No correction.

## Porous Matrix I

- I In the Model Builder window, click Porous Matrix I.
- 2 In the Settings window for Porous Matrix, locate the Matrix Properties section.
- **3** From the  $\varepsilon_p$  list, choose **User defined**. In the associated text field, type epsBio.

# Transport Properties - Surroundings

- I In the Physics toolbar, click 🔵 Domains and choose Transport Properties.
- **2** Select Domain 3 only.
- **3** In the **Settings** window for **Transport Properties**, type **Transport Properties** Surroundings in the **Label** text field.
- **4** Locate the **Diffusion** section. In the  $D_{cd}$  text field, type Dd\_s.

- **5** In the  $D_{ce}$  text field, type De\_s.
- **6** In the  $D_{cp}$  text field, type Dp\_s.
- 7 In the  $D_{\rm cpd}$  text field, type Dpd\_s.

# Transport Properties - Nerve

- I Right-click Transport Properties Surroundings and choose Duplicate.
- **2** Select Domain 1 only.
- **3** In the **Settings** window for **Transport Properties**, type **Transport Properties Nerve** in the **Label** text field.
- **4** Locate the **Diffusion** section. In the  $D_{cd}$  text field, type Dd\_n.
- **5** In the  $D_{ce}$  text field, type De\_n.
- **6** In the  $D_{cp}$  text field, type Dp\_n.
- 7 In the  $D_{cpd}$  text field, type Dpd\_n.

## Reactions I

- I In the Physics toolbar, click 🔵 Domains and choose Reactions.
- 2 In the Settings window for Reactions, locate the Reaction Rates section.
- **3** From the  $R_{cd}$  list, choose Reaction rate for species d (chem).
- **4** From the  $R_{ce}$  list, choose Reaction rate for species e (chem).
- **5** From the  $R_{cp}$  list, choose Reaction rate for species p (chem).
- 6 From the  $R_{cpd}$  list, choose Reaction rate for species pd (chem).
- 7 Locate the Domain Selection section. From the Selection list, choose All domains.

#### Initial Values 2

- I In the Physics toolbar, click **Domains** and choose Initial Values.
- **2** Select Domains 2 and 3 only.

# MESH I

Set up the mesh. Refine the mesh at the interfaces where the different domains types meet. Sharp gradients will develop here at the start of the simulation due to the initial conditions.

- I In the Model Builder window, under Component 2 (comp2) click Mesh I.
- 2 In the Settings window for Mesh, locate the Sequence Type section.
- 3 From the list, choose User-controlled mesh.

## Size

I In the Model Builder window, under Component 2 (comp2)>Mesh I click Size.

- 2 In the Settings window for Size, locate the Element Size section.
- 3 From the Calibrate for list, choose Fluid dynamics.
- 4 From the **Predefined** list, choose **Fine**.
- 5 Click 🖷 Build Selected.

# Size 1

- I In the Model Builder window, right-click Mesh I and choose Size.
- 2 In the Settings window for Size, locate the Geometric Entity Selection section.
- **3** From the **Geometric entity level** list, choose **Boundary**.
- **4** Select Boundaries 4, 7, and 9 only.
- 5 Locate the **Element Size** section. Click the **Custom** button.
- 6 Locate the Element Size Parameters section.
- 7 Select the Maximum element size check box. In the associated text field, type 0.1.

## Free Triangular 1

In the Model Builder window, right-click Free Triangular I and choose Build Selected.

Boundary Layers 1 In the Mesh toolbar, click Boundary Layers.

## Boundary Layer Properties

- I In the Model Builder window, click Boundary Layer Properties.
- **2** Select Boundaries 4, 6, 7, and 9 only.
- 3 In the Settings window for Boundary Layer Properties, click 🟢 Build All.

## STUDY 2

Step 1: Time Dependent

- I In the Model Builder window, expand the Study 2 node, then click Step 1: Time Dependent.
- 2 In the Settings window for Time Dependent, locate the Study Settings section.
- 3 From the Time unit list, choose h.
- 4 In the **Output times** text field, type 0 1/60 2/60 5/60 10/60 20/60 range(0.5, 0.25, 16).
- **5** In the **Home** toolbar, click **= Compute**.

# RESULTS

# Concentration, d (tds)

In order to compare concentrations, define volumetric concentration variables for the matrix-bound species residing in the biomaterial.

# DEFINITIONS (COMP2)

## **Biomaterial Concentrations**

- I In the Model Builder window, under Component 2 (comp2) right-click Definitions and choose Variables.
- 2 In the Settings window for Variables, locate the Geometric Entity Selection section.
- 3 From the Geometric entity level list, choose Domain.
- 4 Select Domain 2 only.
- 5 Locate the Variables section. In the table, enter the following settings:

| Name | Expression        | Unit   | Description                                                |
|------|-------------------|--------|------------------------------------------------------------|
| cmp  | tds.csurf_mp*Ssa  | mol/m³ | Matrix-bound peptide, volumetric concentration             |
| cmpd | tds.csurf_mpd*Ssa | mol/m³ | Matrix-bound peptide-<br>drug, volumetric<br>concentration |

6 In the Label text field, type Biomaterial Concentrations.

Update the solution to use the variables when evaluating the results.

# STUDY 2

In the **Study** toolbar, click *C* **Update Solution**.

# RESULTS

## Concentration, Drug

In the **Settings** window for **2D Plot Group**, type Concentration, Drug in the **Label** text field.

## Concentration, Enzyme

- I In the Model Builder window, under Results click Concentration, e (tds).
- 2 In the Settings window for 2D Plot Group, type Concentration, Enzyme in the Label text field.

## Concentration, Peptide

- I In the Model Builder window, under Results click Concentration, p (tds).
- 2 In the Settings window for 2D Plot Group, type Concentration, Peptide in the Label text field.

# Concentration, Peptide-Drug

- I In the Model Builder window, under Results click Concentration, pd (tds).
- 2 In the Settings window for 2D Plot Group, type Concentration, Peptide-Drug in the Label text field.

Concentration, e, 3D (tds), Concentration, p, 3D (tds), Concentration, pd, 3D (tds)

- In the Model Builder window, under Results, Ctrl-click to select Concentration, e, 3D (tds), Concentration, p, 3D (tds), and Concentration, pd, 3D (tds).
- 2 Right-click and choose **Delete**.

Concentration, Peptide Below Figure 4 is created.

## Bulk Concentrations, 3D

- I In the Model Builder window, under Results click Concentration, d, 3D (tds).
- 2 In the Settings window for 3D Plot Group, type Bulk Concentrations, 3D in the Label text field.
- 3 Locate the Color Legend section. Select the Show units check box.
- 4 Click to expand the **Plot Array** section. Select the **Enable** check box.
- 5 From the Array shape list, choose Square.
- 6 From the Array plane list, choose yz.
- 7 From the Order list, choose Column-major.
- 8 In the Relative row padding text field, type -2.
- 9 In the Relative column padding text field, type 0.5.

## Surface 2

- I In the Model Builder window, expand the Bulk Concentrations, 3D node.
- 2 Right-click Results>Bulk Concentrations, 3D>Surface I and choose Duplicate.
- 3 In the Settings window for Surface, locate the Expression section.
- **4** In the **Expression** text field, type ce.

## Surface 1, Surface 2

- I In the Model Builder window, under Results>Bulk Concentrations, 3D, Ctrl-click to select Surface I and Surface 2.
- 2 Right-click and choose Duplicate.

# Surface 3

- I In the Settings window for Surface, locate the Expression section.
- 2 In the **Expression** text field, type cp.

## Surface 4

- I In the Model Builder window, click Surface 4.
- 2 In the Settings window for Surface, locate the Expression section.
- **3** In the **Expression** text field, type cpd.

## Surface 2

- I In the Model Builder window, click Surface 2.
- 2 In the Settings window for Surface, locate the Coloring and Style section.
- 3 Click Change Color Table.
- 4 In the Color Table dialog box, select Linear>Viridis in the tree.
- 5 Click OK.

Bulk Concentrations, 3D

- I In the Model Builder window, click Bulk Concentrations, 3D.
- 2 In the Settings window for 3D Plot Group, locate the Color Legend section.
- **3** From the **Position** list, choose **Right double**.

## Revolution 2D 1

- I In the Model Builder window, expand the Results>Datasets node, then click Revolution 2D I.
- 2 In the Settings window for Revolution 2D, click to expand the Revolution Layers section.
- **3** In the **Start angle** text field, type 45.

# Bulk Concentrations, 3D

- I In the Model Builder window, under Results click Bulk Concentrations, 3D.
- 2 In the Settings window for 3D Plot Group, locate the Data section.
- 3 From the Time (h) list, choose 1.5.
- **4** In the **Bulk Concentrations, 3D** toolbar, click **OM Plot**.

5 Click to expand the Title section. From the Title type list, choose None.

# Annotation I

- I Right-click Bulk Concentrations, 3D and choose Annotation.
- 2 In the Settings window for Annotation, locate the Annotation section.
- 3 In the **Text** text field, type Drug.
- **4** Locate the **Position** section. In the **Z** text field, type 11.
- 5 Locate the Coloring and Style section. From the Anchor point list, choose Lower middle.
- 6 Clear the Show point check box.
- 7 Click to expand the Plot Array section. Clear the Belongs to array check box.
- 8 In the Bulk Concentrations, 3D toolbar, click 🗿 Plot.

## Annotation 2

- I Right-click Annotation I and choose Duplicate.
- 2 In the Settings window for Annotation, locate the Annotation section.
- **3** In the **Text** text field, type Enzyme.
- 4 Locate the **Position** section. In the **Z** text field, type -4.

## Annotation 1, Annotation 2

- I In the Model Builder window, under Results>Bulk Concentrations, 3D, Ctrl-click to select Annotation I and Annotation 2.
- **2** Right-click and choose **Duplicate**.

## Annotation 3

- I In the Settings window for Annotation, locate the Annotation section.
- 2 In the **Text** text field, type Peptide.
- **3** Locate the **Position** section. In the **Y** text field, type 18.

## Annotation 4

- I In the Model Builder window, click Annotation 4.
- 2 In the Settings window for Annotation, locate the Annotation section.
- 3 In the **Text** text field, type Peptide-Drug.
- 4 Locate the **Position** section. In the **Y** text field, type 18.
- 5 In the Bulk Concentrations, 3D toolbar, click 💽 Plot.
- 6 Click the **Show Grid** button in the **Graphics** toolbar.

## Bulk Concentrations, 3D

- I In the Model Builder window, right-click Bulk Concentrations, 3D and choose Move Down.
- 2 Right-click Bulk Concentrations, 3D and choose Move Down.
- 3 Right-click Bulk Concentrations, 3D and choose Move Down.

# Matrix Concentrations, 3D

- I Right-click Bulk Concentrations, 3D and choose Duplicate.
- 2 In the Settings window for 3D Plot Group, type Matrix Concentrations, 3D in the Label text field.
- 3 Locate the Plot Array section. From the Array shape list, choose Linear.
- 4 From the Array axis list, choose z.
- 5 In the **Relative padding** text field, type -2.5.
- 6 In the Model Builder window, expand the Matrix Concentrations, 3D node.

#### Annotation 3, Annotation 4, Surface 3, Surface 4

- I In the Model Builder window, under Results>Matrix Concentrations, 3D, Ctrl-click to select Surface 3, Surface 4, Annotation 3, and Annotation 4.
- 2 Right-click and choose **Delete**.

## Surface 1

- I In the Model Builder window, under Results>Matrix Concentrations, 3D click Surface I.
- 2 In the Settings window for Surface, locate the Expression section.
- **3** In the **Expression** text field, type cmp.
- **4** Locate the **Coloring and Style** section. Click **Change Color Table**.
- 5 In the Color Table dialog box, select Wave>Wave in the tree.
- 6 Click OK.

## Surface 2

- I In the Model Builder window, click Surface 2.
- 2 In the Settings window for Surface, locate the Expression section.
- 3 In the **Expression** text field, type cmpd.
- 4 Locate the Coloring and Style section. Click **Change Color Table**.
- 5 In the Color Table dialog box, select Wave>Wave in the tree.
- 6 Click OK.

#### Annotation I

- I In the Model Builder window, click Annotation I.
- 2 In the Settings window for Annotation, locate the Annotation section.
- 3 In the Text text field, type Matrix-Bound Peptide.

## Annotation 2

- I In the Model Builder window, click Annotation 2.
- 2 In the Settings window for Annotation, locate the Annotation section.
- 3 In the Text text field, type Matrix-Bound Peptide-Drug.
- **4** In the Matrix Concentrations, **3D** toolbar, click **D** Plot.
- **5** Locate the **Position** section. In the **Z** text field, type -3.
- 6 In the Matrix Concentrations, 3D toolbar, click 💿 Plot.

The concentration profiles across parts of the modeling domains, as in Figure 5 and Figure 6, require cut line datasets.

Cut Line 2D I

- I In the **Results** toolbar, click  $\square$  **Cut Line 2D**.
- 2 In the Settings window for Cut Line 2D, locate the Line Data section.
- 3 In row **Point I**, set **Z** to 3.
- 4 In row Point 2, set R to 6.
- **5** In row **Point 2**, set **Z** to **3**.
- 6 Click 🗿 Plot.

## Cut Line 2D 2

- I Right-click Cut Line 2D I and choose Duplicate.
- 2 In the Settings window for Cut Line 2D, locate the Line Data section.
- 3 In row **Point I**, set **R** to 1.
- 4 In row **Point 2**, set **R** to 3.
- 5 Click 💽 Plot.

#### ID Plot Group 10

- I In the **Results** toolbar, click  $\sim$  **ID Plot Group**.
- 2 In the Settings window for ID Plot Group, locate the Data section.
- 3 From the Dataset list, choose Cut Line 2D I.

## Line Graph I

I Right-click ID Plot Group 10 and choose Line Graph.

Create Figure 5 following these steps.

- 2 In the Settings window for Line Graph, locate the y-Axis Data section.
- **3** In the **Expression** text field, type cpd+cd.
- 4 Click to expand the Coloring and Style section. From the Width list, choose 2.
- 5 Find the Line markers subsection. From the Marker list, choose Cycle.
- 6 From the **Positioning** list, choose **Interpolated**.
- 7 In the Number text field, type 6.

Total Drug Concentration

- I In the Model Builder window, under Results click ID Plot Group 10.
- 2 In the Settings window for ID Plot Group, type Total Drug Concentration in the Label text field.
- 3 Locate the Data section. From the Time selection list, choose Interpolated.
- 4 In the Times (h) text field, type 0 0.1 0.5 range(1,1,8).
- 5 Locate the Title section. From the Title type list, choose Manual.
- 6 In the Title text area, type c<sub>drug</sub> + c<sub>peptide-drug</sub>.
- 7 Locate the **Plot Settings** section.
- 8 Select the y-axis label check box. In the associated text field, type Concentration (mol/m<sup>3</sup>).
- 9 In the Total Drug Concentration toolbar, click 💽 Plot.

# Line Graph I

- I In the Model Builder window, click Line Graph I.
- 2 In the Settings window for Line Graph, click to expand the Legends section.
- 3 From the Legends list, choose Evaluated.
- **4** In the **Legend** text field, type t = eval(t/3600) h.
- 5 In the Total Drug Concentration toolbar, click 🗿 Plot.
- 6 Select the Show legends check box.

Create Figure 6 following these steps.

## Total Drug Concentration 1

Right-click Results>Total Drug Concentration>Line Graph I and choose Duplicate.

## Line Graph 1

- I In the Model Builder window, expand the Total Drug Concentration I node, then click Line Graph I.
- 2 In the Settings window for Line Graph, locate the y-Axis Data section.
- **3** In the **Expression** text field, type cmp+cmpd.

## Total Matrix Concentration

- I In the Model Builder window, under Results click Total Drug Concentration I.
- 2 In the Settings window for ID Plot Group, type Total Matrix Concentration in the Label text field.
- 3 Locate the Title section. In the Title text area, type c<sub>mp</sub> + c<sub>mpd</sub>.
- **4** In the **Total Matrix Concentration** toolbar, click **I Plot**.

Now use an **Evaluation Group** to compute how the drug is distributed among the domains.

## Evaluation Group 1

I In the **Results** toolbar, click **Levaluation Group**.

Create multiple **Surface Integration** nodes to visualize the concentration in each part of the domain. Note that the free species in the biomaterial needs to be multiplied by the porosity.

- 2 In the Settings window for Evaluation Group, locate the Data section.
- 3 From the Dataset list, choose Study 2/Solution 2 (sol2).

#### Surface Integration 1

- I Right-click Evaluation Group I and choose Integration>Surface Integration.
- **2** Select Domain 2 only.
- 3 In the Settings window for Surface Integration, locate the Expressions section.
- **4** In the table, enter the following settings:

| Expression      | Unit | Description                  |
|-----------------|------|------------------------------|
| (cd+cpd)*epsBio | mol  | Free drug in the biomaterial |

## Surface Integration 2

- I Right-click Surface Integration I and choose Duplicate.
- 2 In the Settings window for Surface Integration, locate the Expressions section.

**3** In the table, enter the following settings:

| Expression | Unit | Description       |
|------------|------|-------------------|
| cmpd       | mol  | Matrix-bound drug |

## Surface Integration 3

- I In the Model Builder window, right-click Evaluation Group I and choose Integration> Surface Integration.
- **2** Select Domain 1 only.
- 3 In the Settings window for Surface Integration, locate the Expressions section.
- **4** In the table, enter the following settings:

| Expression | Unit | Description   |
|------------|------|---------------|
| cd+cpd     | mol  | Drug in nerve |

Surface Integration 4

I Right-click Evaluation Group I and choose Integration>Surface Integration.

- **2** Select Domain 3 only.
- 3 In the Settings window for Surface Integration, locate the Expressions section.
- **4** In the table, enter the following settings:

| Expression | Unit | Description         |
|------------|------|---------------------|
| cd+cpd     | mol  | Drug in surrounding |

## Evaluation Group 1

- I In the Model Builder window, click Evaluation Group I.
- 2 In the Settings window for Evaluation Group, locate the Transformation section.
- **3** From the **Transformation type** list, choose **General**.
- **4** In the **Column header** text field, type Total drug concentration.
- 5 In the Evaluation Group I toolbar, click **=** Evaluate.
- 6 Select the Keep child nodes check box.
- 7 In the Evaluation Group I toolbar, click **=** Evaluate.

# TABLE

- I Go to the Table window.
- 2 Click Table Graph in the window toolbar.

# RESULTS

Table Graph 1

- I In the Model Builder window, under Results>ID Plot Group 12 click Table Graph I.
- 2 In the Settings window for Table Graph, locate the Coloring and Style section.
- 3 From the Width list, choose 2.
- 4 Click to expand the Legends section. Select the Show legends check box.

#### Drug Distribution

- I In the Model Builder window, click ID Plot Group 12.
- 2 In the Settings window for ID Plot Group, locate the Legend section.
- **3** From the **Position** list, choose **Middle right**.
- 4 In the Label text field, type Drug Distribution.
- **5** In the **Drug Distribution** toolbar, click **I** Plot.

The following steps show how you can set up animations of your model results.

# Animation - Bulk Concentrations

- I In the **Results** toolbar, click **IIII** Animation and choose Player.
- **2** In the **Settings** window for **Animation**, type Animation Bulk Concentrations in the **Label** text field.
- 3 Locate the Scene section. From the Subject list, choose Bulk Concentrations, 3D.
- 4 Locate the Animation Editing section. From the Time selection list, choose Interpolated.
- 5 In the Times (h) text field, type range(0,0.5,16).
- 6 Locate the Frames section. From the Frame selection list, choose All.
- 7 Click the **Play** button in the **Graphics** toolbar.

# Animation - Matrix Concentrations

- I Right-click Animation Bulk Concentrations and choose Duplicate.
- **2** In the **Settings** window for **Animation**, type Animation Matrix Concentrations in the **Label** text field.
- 3 Locate the Scene section. From the Subject list, choose Matrix Concentrations, 3D.
- **4** Click the **Play** button in the **Graphics** toolbar.